# <法人向け> 荘銀インターネット EB サービス **荘銀ビジネスダイレクト**

# トランザクション認証 [トランザクション認証用トークン] 導入マニュアル

平成 29 年 5 月 15 日 (月) よりトランザクション認証(トランザクション認証用トークン)を導入しております。

#### 目 次

#### はじめに

| トランザクション認証について      | 2 |
|---------------------|---|
| トランザクション認証用トークンについて | 2 |
| トランザクション認証タイミング     | 2 |
| ご利用概要               | 3 |

#### ご利用手順

| はじめてご利用になる場合                 | 4  |
|------------------------------|----|
| 他のご利用者さまが利用しているトークンをご使用になる場合 | 7  |
| 他のご利用さまと別トークンをご使用になる場合       | 9  |
| トランザクション認証利用停止解除             | 10 |
| トランザクション認証用トークンが故障または紛失したとき  | 12 |
| エラー/警告メッセージ一覧                | 14 |

#### 本件に関するお問い合わせ先

サービス内容、操作のお問い合わせは、「荘銀ダイレクトサポートセンター」へご連絡をお願 いいたします。

# 荘銀ダイレクトサポートセンター

フリーダイヤル 0120-61-4071

【受付時間】平日 午前9:00~午後7:00(銀行休業日を除く)

#### はじめに

ご注意

#### トランザクション認証について

 振込などの取引をする際に生成された二次元コード を、トランザクション認証用トークンで読み取り、生 成されたトランザクション認証番号(可変パスワード) を画面に入力することで取引成立します。

#### トランザクション認証用トークンについて

 二次元コードを読み取り、トランザクション認 証番号(可変パスワード)を表示させる、小型 の端末です。MITB(Man In The Browser)攻 撃による被害を未然に防ぎ、インターネット上の取引を安全に行うことができます。 (右図の装置)

※MITB(マン・イン・ザ・ブラウザ) PCなどに感染したウィルスが、インターネットとの通信を 傍受し、取引内容の一部を改ざんするサイバー攻撃のこと。

傍受し、取引内容の一部を改さんするサイバー攻撃のこと。

ご利用環境については、当行ホームページのご
 利用環境をご参照ください。

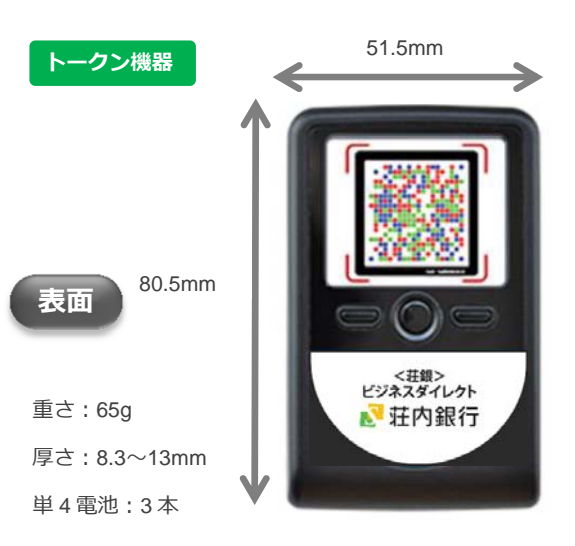

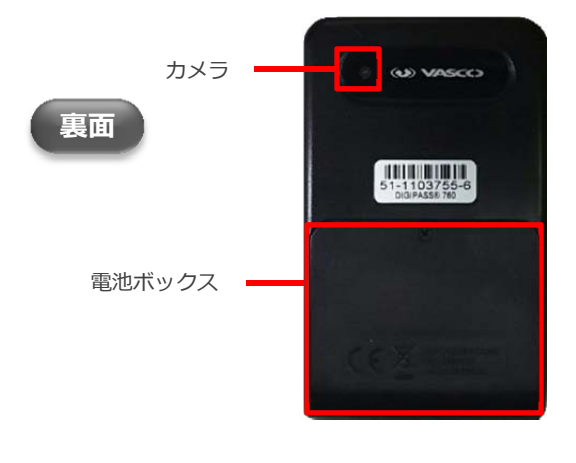

# トランザクション認証タイミング

従来のキーホルダー型のワンタイムパスワードと同様となります。

| 振込振替<br>(都度振込)          | <ul> <li>資金移動実行時</li> <li>※「振込振替(事前登録方式)」は入力不要です</li> </ul>         |
|-------------------------|---------------------------------------------------------------------|
| データ伝送<br>(総合振込/給与・賞与振込) | <ul> <li>データ伝送実行時</li> <li>・最終承認者の承認時</li> <li>ファイル受付実行時</li> </ul> |
| 税金・各種料金の払込み<br>(ペイジー)   | ● 民間企業への払込実行時                                                       |
| 管理                      | <ul> <li>利用者ユーザの登録・変更時</li> <li>トークン失効時の処理 等</li> </ul>             |
| 振込先の管理                  | ● 振込先の登録・変更時                                                        |

※平成 29 年 6 月 19 日(月)以降、総合振込、給与・賞与振込のデータ作成を行うには、 トランザクション認証が利用開始登録済みである必要があります。 ログイン後に、「トランザクション認証利用開始登録(BLGI022)」画面が表示されます。 (平成29年5月15日(月)以降、利用開始登録の操作が可能となります。) なお、利用開始登録は前ページ記載の認証対象取引を行う利用者ごとに操作が必要となります。

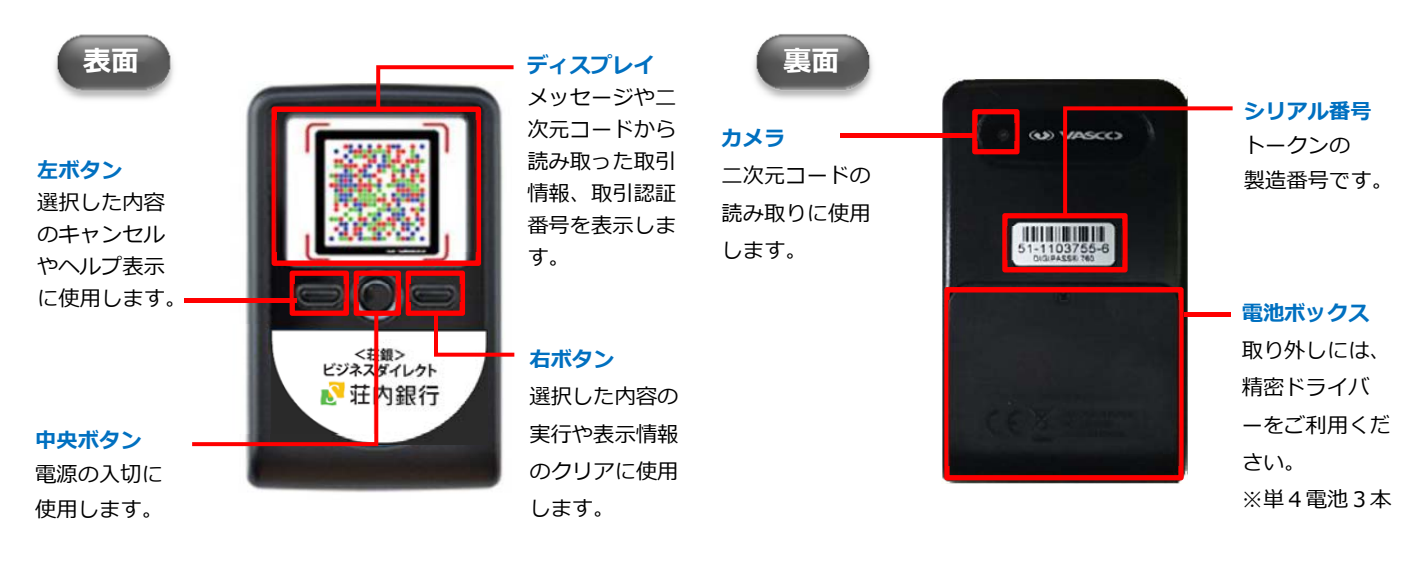

※シャッターは、ありません。
二次元コードにカメラをかざすと自動的に読み取りします。

ご利用登録概要

トランザクション認証をご利用いただくために、以下の操作が必要となります。

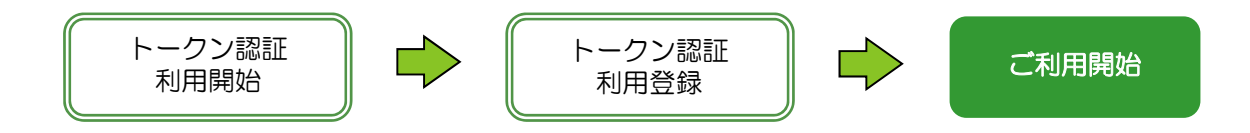

| トークン認証 | トークン装置とご利用口座(代表)との登録を行います。 |
|--------|----------------------------|
| 利用開始   | ※ <b>トークン認証コード(12桁)</b>    |
| トークン認証 | トークン装置のご利用登録(利用者単位)を行います。  |
| 利用登録   | ※トランザクション認証番号(8桁)          |

#### 手順1 はじめてご利用になる場合

- 1 ログイン後、「トランザクション認証利用開始登録(BLGI022)」画面が表示されます。
  - 【①】機器裏面の、シリアル番号(製造番号)を入力してください。
  - 【②】機器の中央ボタンを長押し(2秒)して電源を入れてください。
  - 【③】機器に『画面A』が表示されたら、「右ボタン(Continue)」を押下してください。
  - 【④】カメラが起動したら、「トークン認証コード」欄に表示されている二次元コードを 読み取ります。

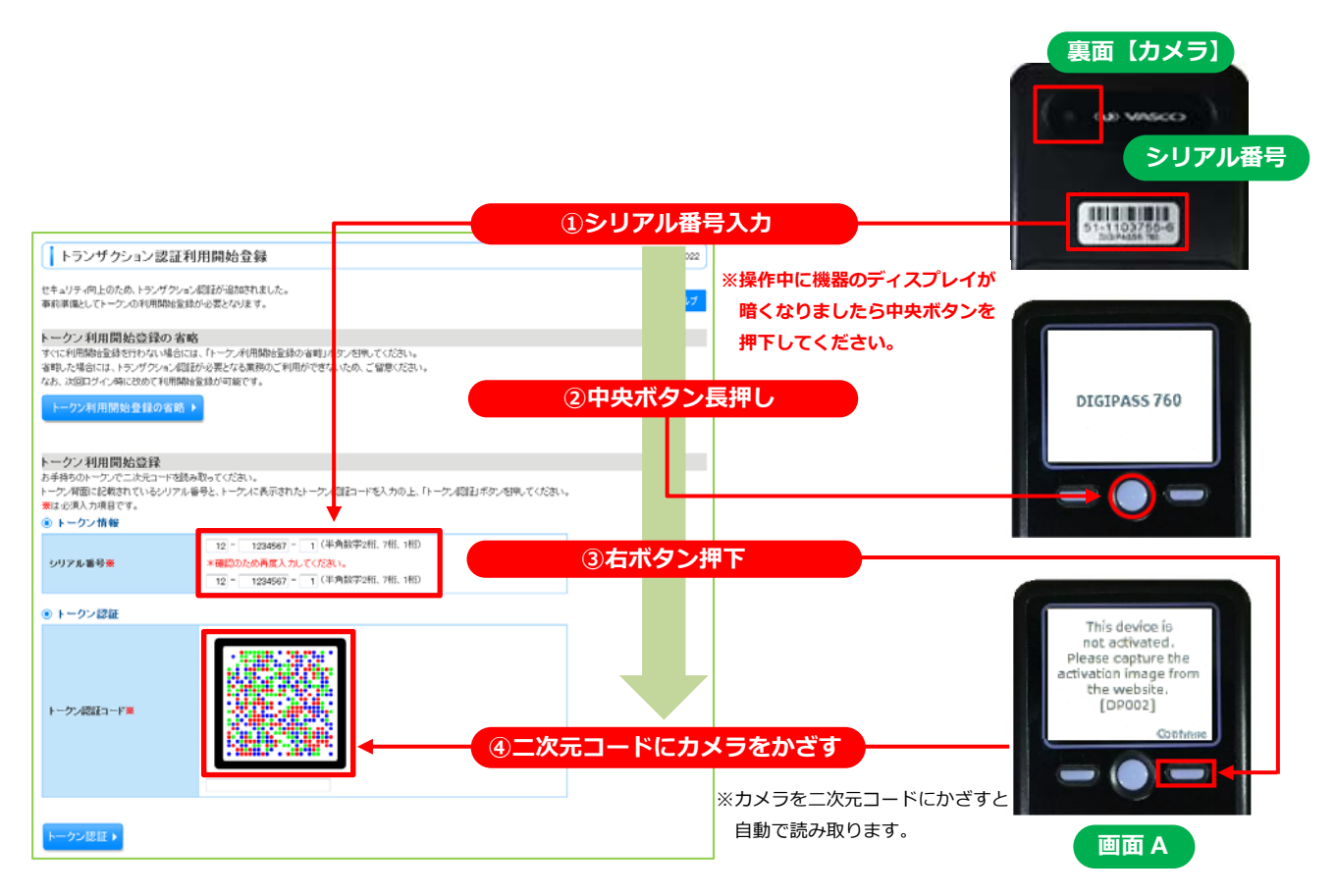

2 読み取りますとトークン認証コードが表示されます。

- 【①】ブラウザ画面上に、トークン認証コード(12桁:スペース入力不要)を入力してください。
- 【②】 「トークン認証」 ボタンを押下してください。
- 【③】「トランザクション認証(BLGI023)」画面(次頁項番3のブラウザ画面)に変更されたことを 確認してください。
- 【④】60秒以内に機器の「右ボタン(Done)」を押下してください。
- 【⑤】機器に『画面B』が表示されたら、40秒以内に機器の「右ボタン(Yes)」を押下してください。

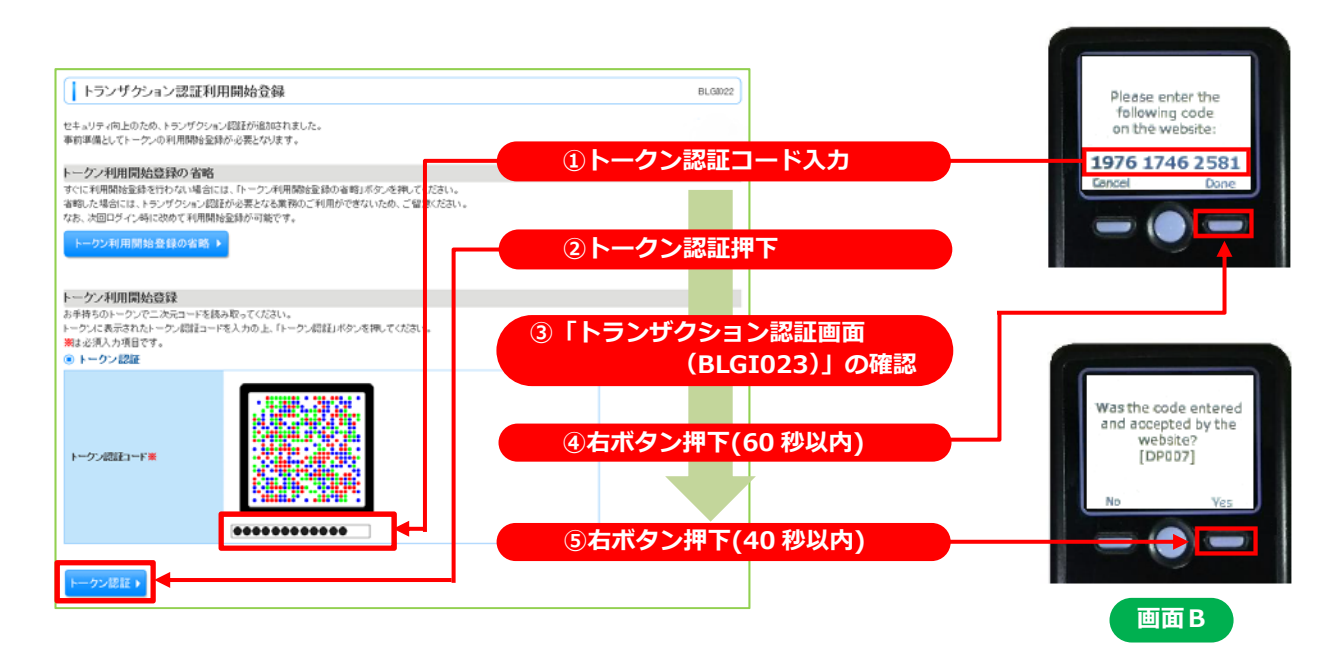

**3** 「トランザクション認証(BLGI023)」画面が表示されます。

【①】機器の「右ボタン(Continue)」を押下してください。 【②】カメラが起動したら、「トランザクション認証番号」欄に表示されている二次元コードを読み取ります。

| ſ | ↓ トランザクション認証                                                                                                   | BL3023    |                                                                                            |
|---|----------------------------------------------------------------------------------------------------|-----------|--------------------------------------------------------------------------------------------|
|   | 前面面(トランヴシンnン個証料用開始金貨画面)に表示されたコードとは異なるためご注意ください。<br>トープン上のflowaはなった評判して、お手持ちのトークス値での操作を完了させてください<br>■は必須入力項目です。 | ①右ボタン押下   |                                                                                            |
|   | ⑥ トランザクション認証                                                                                                   |           | ※操作中に機器のディスプレイが                                                                            |
|   |                                                                                                    |           | 暗くなりましたら中央ボタンを<br>押下してください。<br>Please capture the<br>activation image<br>from the website. |
|   |                                                                                                    | 2二次元コードにカ | メラをかざす [DP008] Cancel Continue                                                             |
|   | 12114912 ·                                                                                                    |           | 自動で読み取ります。                                                                                 |

## 読み取りますとトランザクション認証番号が表示されます。 4 【①】トランザクション認証番号(8桁)を左下の「※番号お控え欄」に控えてください。 【②】60 秒以内に機器の「右ボタン(Done)」を押下してください。 【③】機器に『画面C』が表示されたら、40秒以内に機器の「右ボタン(Yes)」を押下してください。 【④】機器に「The device is activated」が表示された事を確認して、機器の中央ボタンを 長押し(2秒)し、電源を OFF にしてください。 To complete the ctivation enter th following code on the website: Was the code entered and accepted by the online website? [DP011] The device is activated. 64686822 画面C ①トランザクション認証番号を控える ③右ボタン押下(40 秒以内) ④中央ボタン長押し ②右ボタン押下(60 秒以内) ※番号お控え欄 トランザクション認証番号を入力します。 5 【①】「※番号お控え欄」に控えたトランザクション認証番号(8桁)を入力してください。 【②】「認証確認」ボタンを押下してください。 【③】「トップページ(BTOP001)」画面が表示されたことを確認してください。

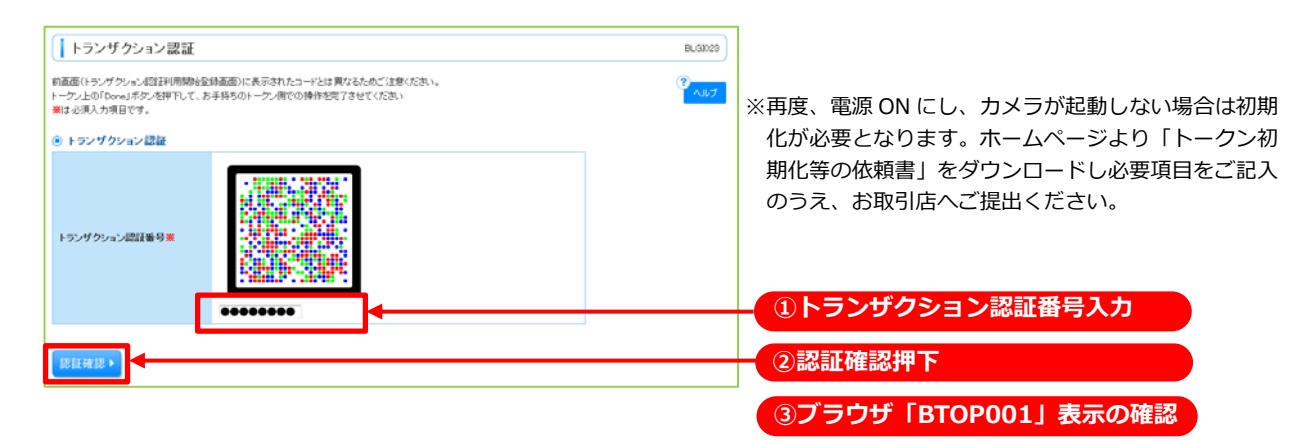

#### 6

右記画面(The device is activated)が表示されますと、トークン機器が 利用できる状態になります。 中央ボタンを長押し(2秒)し、電源を OFF にしてください。

※以降、電源 ON(中央ボタン押下)でカメラが起動します。

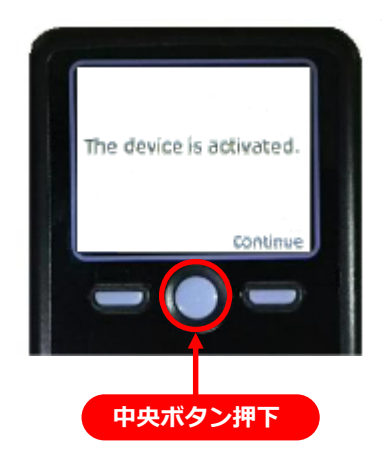

手順2 他のご利用者さまが利用しているトークンをご使用になる場合 (トークンの共有)

※同一企業(同一契約)内でのみトークンの共有が可能です。

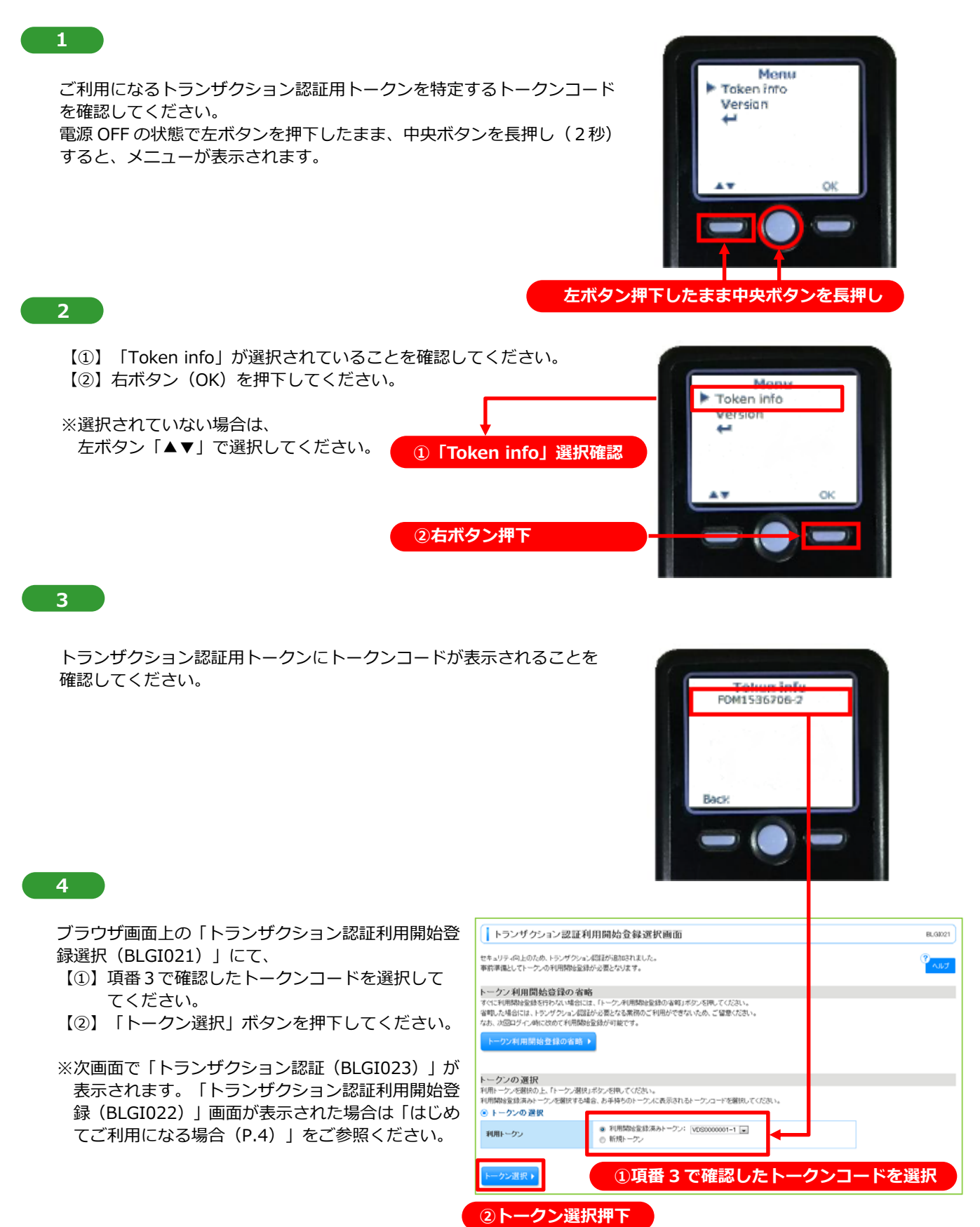

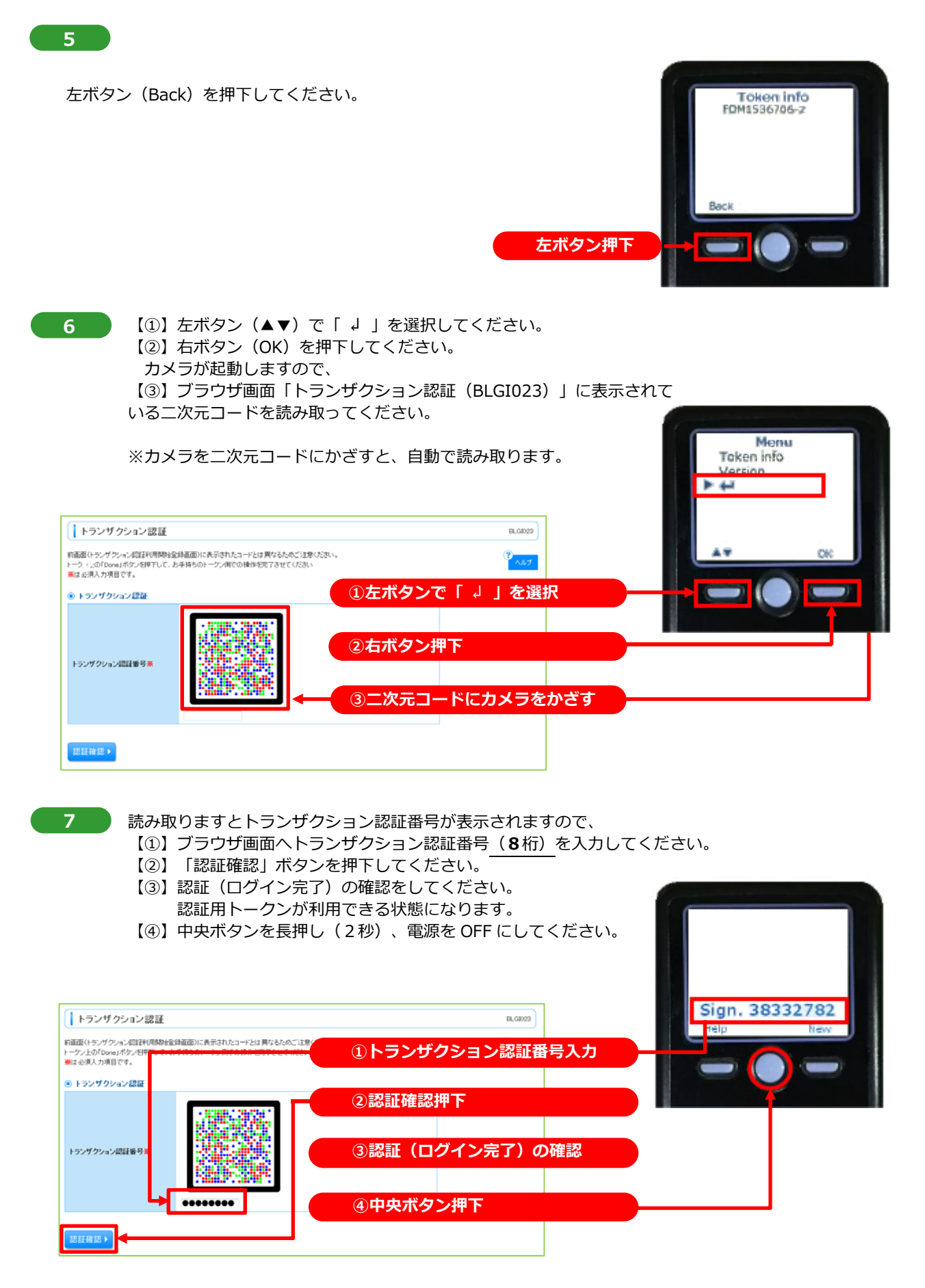

手順3 他のご利用者さまと別トークンをご使用になる場合

※同一企業(同一契約)内でトークン登録がお済みで、別トークンを使用する場合。

1

法人 I Bログイン後、ブラウザ画面上に「トランザクション認証利用開始登録選択画面(BLGI021)」 画面が表示されます。

ブラウザ画面上の利用トークンで①「新規トークン」を選択し、②「トークン選択」ボタンを押下します。

お手元にご使用になる別トークンをご準備のうえ、P.4「はじめてご利用になる場合」項番1以降の手順を ご参照ください。

| トランザクション                                       | /認証利用開始登録選択画面                                                                                | BLG8021  |
|------------------------------------------------|----------------------------------------------------------------------------------------------|----------|
| セキュリティ向上のため、ト<br>事約連備としてトークンの利                 | ジンザクション認識なが思わなれました。<br>1月用税を監護が必要となります。                                                      | ?<br>^#7 |
| トーケン利用開始登録                                     | 教の省略                                                                                         |          |
| すぐに利用開始登録を行わ<br>省略した場合には、トラン5<br>なお、次回ログイン時に改け | プロい場合には、トーウンチ用間酸金融の省略1.ボタンを押してください。<br>/クション総理が必要となる業務のご利用ができないため、ご留意ください。<br>のて利用酸酸金麺が可能です。 |          |
| トークン利用開始登録                                     | 8.09-26 BB                                                                                   |          |
| トーケンの遅択                                        |                                                                                              |          |
| 利用トークンを選択の上、「                                  | トークン選択」ボタンを押してください。                                                                          |          |
| 利用開始登録済みトークン                                   | を選択する場合、お手持ちのトークンに表示されるトークンコードを選択してください。                                                     |          |
| トークンの選択                                        |                                                                                              |          |
| 利用トークン                                         | <ul> <li>○利用開始金録演みトーケン: (選択してびざれ) ▼</li> <li>●新規トーケン</li> </ul>                              |          |
|                                                |                                                                                              |          |
| トークン選択ト                                        | ①新規トークンを選択                                                                                   |          |
|                                                |                                                                                              |          |
| ②トーク                                           | 2ン選択押下                                                                                       |          |
|                                                |                                                                                              |          |

#### トランザクション認証利用停止解除

- トランザクション認証番号を一定回数以上間違えた場合、不正利用防止のため利用停止となります。
- トークン機器を共有している場合は、各ユーザが間違えた回数の合計が一定回数以上になると、共有しているユーザ全員が、利用停止となります。
- マスターユーザは、他の一般ユーザの利用停止状態を解除できます。
- マスターユーザが、利用停止となった場合は、「荘銀ダイレクトサポートセンター」までお問い合わせください。

| 「管理」メニューをクリックしてください。<br>業務選択画面が表示されますので、「利用者  |              |
|-----------------------------------------------|--------------|
|                                               | 。続いて<br>者管理」 |
| ** 企業管理 企業情報の用金などを行うことができます。                  |              |
| ## #用者管理 利用者管理                                |              |
| 境件履歴現会     ご自身または他のFU用金が行った操作の履歴明らを行くことができます。 |              |

# 手順2 作業内容を選択 ● 1990 情報の支支: 照会 ● 1990 情報の支支: 照会 ● 1990 情報の支支: 照会 ● 1990 行報の支支: 照会 ● 1990 行報の支支: 照合 ● 1990 行報の支支: 照合 ● 1990 行報の支支: 照合 ● 1990 行報の支支: 照合 ● 1990 行報の支支: 照合 ● 1990 行報の支支: 照合 ● 1990 行報の支支: 照合

# 手順3 トランザクション認証利用停止解除の対象利用者を選択

|                                |                                                   |                                         |                                   |                            |                | ―― トニンゼクション認証利用度正知院―― 新雨あがま |
|--------------------------------|---------------------------------------------------|-----------------------------------------|-----------------------------------|----------------------------|----------------|-----------------------------|
| 【 利                            | 用者管理 》                                            | トランザクション                                | > 認証利用停止解除                        | 一覧                         | BR             | ◎◎◎ トフノリクション認証利用停止胜味 見囲囲か衣  |
| • E                            | シザクション認証                                          | 証利用停止解除の                                | )対象利用者を選択 »                       | 变更完了                       |                |                             |
| トランザク<br>対象とな<br>同じトー・<br>業は必須 | ション認証の利用停止<br>お利用者を歴状の上、<br>のを使用している利用<br>入力項目です。 | と状態を解除します。<br>「停止解除しポタンを押<br>着も解除対象となりま | してくだまい。<br>す。                     |                            | °              | 択し、「確認用バスワード」を入力後、「停止解除」    |
| ● 利J                           | 者一覧                                               |                                         |                                   | 0.770                      |                | 2.880                       |
| 選択                             | ログインID                                            | 利用者名                                    | 利用者区分                             | トークンコード                    | トランザクション認証利用状態 |                             |
|                                | hanakodt                                          | データ花子                                   | 管理者ユーザ                            | VDS000001-1                | 停止中            |                             |
|                                | ichirodt                                          | データー郎                                   | 一般ユーザ                             | VDS000001-1                | 停止中            |                             |
|                                | licoft                                            | データー的                                   |                                   | VDS000001-2                | 利用可能           | 利用者を選択                      |
|                                | saburodt                                          | データ三郎                                   | マスターユーザ                           | -                          | -              |                             |
| V                              | skrodt                                            | データ四郎                                   | 一般ユーザ                             | VDS0000001-3               | 停止中            |                             |
| 新トラン!<br>ただし、ト                 | クロン認証が必要の<br>ークンの失効がお済み                           | )ない利用者は「トラン!<br>いでない場合は、現在の             | ザクション認証利用状態」構を<br>Dトランザクション認証利用状態 | 'ー"で表示しています。<br>8を表示しています。 |                |                             |
| • 121                          | E项目                                               |                                         |                                   |                            |                |                             |
| 確認用                            | バスワード業                                            |                                         |                                   | ///                        |                | 確認用パスワード                    |
| ●展                             | る(停止解説                                            |                                         |                                   |                            |                | 停止解除                        |
|                                |                                                   |                                         |                                   |                            |                |                             |

# 手順4 変更完了

| 利用者管理                            | 》 トランザクシ     | ョン認証利用停止      | 上解除結果        |                | BRSK090 |
|----------------------------------|--------------|---------------|--------------|----------------|---------|
| トランザクション認証利用停止解除の対象利用者を選択 » 変更完了 |              |               |              |                |         |
| 以下の利用者に対して、<br>③ 対象利用者           | トランザクション認証の利 | 川用停止状態を解除しました | ٤.           |                | 3       |
| ロダインD                            | 利用者名         | 利用者区分         | トークンコード      | トランザクション認証利用状態 |         |
| sirodt                           | データ四朝        | 一般ユーザ         | VDS0000001-3 | 利用可能           |         |
| ( トップページへ) < 利用名管理メニューへ          |              |               |              |                |         |

トランザクション認証利用停止解除結果画面が表 示されますので、結果をご確認ください。

## トランザクション認証用トークンが故障 または 紛失したとき

- 認証用トークンが1個のお客さまは、認証用トークンの故障・紛失時はトランザクション認証を 必要とする操作ができませんので、「荘銀ダイレクトサポートセンター」までお問い合わせください。
- 認証用トークンを複数お持ちの場合は、認証用トークンの故障・紛失時に、マスターユーザが認 証用トークンの失効処理を行い、残りの認証用トークンを共有することで業務継続が可能です。

#### ※ トランザクション認証用のトークン失効

- トークン失効を行うと、利用者に設定されたトークンの情報が解除されます。
- トークン失効操作後、ログインをおこなうと、「トランザクション認証利用開始登録」画面 が表示され、新たに利用されるトークンの情報を設定することができます。

|                                             | 「管理」メニューをクリックしてください。続いて<br>業務選択画面が表示されますので、「利用者管理」 |
|---------------------------------------------|----------------------------------------------------|
| 11 企業管理<br>企業体務の担告などを行うことができます。             | ホタンをクリックしてくたさい。                                    |
| 11 利用者管理                                    | 利用者管理                                              |
| ## 操作履歴預会 ご自身または他の利用者が行った操作の原歴照会を行うことができます。 |                                                    |

| <b>壬順つ 作業内容を選択</b> |                    |
|--------------------|--------------------|
|                    | <b>佐坐市穴去温</b> 垣    |
|                    | <b>ギビモハ谷タ1井</b> (て |

二顺1 光效大池中

| 利用者管理 》 作業内容選択                  | BREK001 | 作業内容選択画面が表示されますので、「トークン<br>の失効」ボタンをクリックしてください。 |
|---------------------------------|---------|------------------------------------------------|
|                                 | ·**     |                                                |
| ⑥ 自身の情報の変更・照会                   |         |                                                |
|                                 |         | -                                              |
| キョングクション認証の管理                   |         |                                                |
| ** レコン・ザカンコン、原知の利用進止報路          |         |                                                |
| ** P3237222 Bold Of Mine Lines. |         |                                                |

# 手順3 利用者を選択

| 利用者管理 》トランザクション認証トークン失効     859031       ・トークン失効の対象利用者を選択 ※失効度?     ・       ・トッククは個いトークン失効時況をす。     ・       ・トークンクは開始を選択、適回シウム時に現地可能です。     *       申ジルの信用時を超れ、2000クレク時に現地可能です。     *       申ジ用者一覧     #以際:107くの |                                          |                                 |                                         | BF3633]<br>・<br>207時: ログインD<br>・ 単規模 (19月4日) | トランザクション認証トークン失効画面が表示されます。「利用者一覧」から利用者を選択し、「確認<br>用パスワード」を入力して、「失効」ボタンをクリ<br>ックしてください。 |
|----------------------------------------------------------------------------------------------------|------------------------------------------|---------------------------------|-----------------------------------------|----------------------------------------------|----------------------------------------------------------------------------------------|
| 7810                                                                                                    | ログインID                                   | 利用者名                            | 利用者区分                                   | トランザクション認証登録状態                               |                                                                                        |
| ۰                                                                                                    | Manakodt                                 | データ花子                           | 管理者ユーザ                                  | サービス利用中                                      |                                                                                        |
| 0                                                                                                    | shirodt                                  | データー郎                           | 一般ユーザ                                   | 使登録                                          |                                                                                        |
| 0                                                                                                    | jrođt                                    | データニ郎                           | 一般ユーザ                                   | 未登録                                          | 利用有で選択                                                                                 |
| 0                                                                                                    | rodt                                     | データ三郎                           | マスタユーザ                                  | -                                            |                                                                                        |
| EF-50-3445<br>ただし、F<br>・ 記録項<br>確認用バ                                                                                                    | ・ス部語が必要のない<br>ケン共動がお演みでない<br>利日<br>スワード米 | 利用者は、「トランザクション<br>場合は、現在のトランザクシ | A型注意録状地)損化"−"で表示し<br>"aン和証証登録状態を表示しています | (147.                                        | 確認用パスワード                                                                               |
| ・戻る                                                                                                    | 失効▶                                      |                                 |                                         |                                              | 失效                                                                                     |

# 手順4 トランザクション認証

| トランザクション認証 855007 あ手持ちのトークンで二次元コードを読み取ってください。 トークンパス表示されたトランダンクニン認証者争を入力の上、「認証」ボタンを押してください。 第13 必須入力項目です。 ③ トランゾクション情報 | トランザクション認証画面が表示されます。<br>認証用トークンで、二次元コードを読み取り<br>「トランザクション認証番号」を入力して、<br>「認証」ボタンをクリックしてください。 |  |
|----------------------------------------------------------------------------------------------------|---------------------------------------------------------------------------------------------|--|
| ログインID Ichirot                                                                                                    |                                                                                             |  |
| ③ トランザクション 認証                                                                                                    |                                                                                             |  |
| トランダクション総計番号車                                                                                                    | 認証用トークン読み取り                                                                                 |  |
|                                                                                                    | 「ノノリソンコノ沁汕田ち                                                                                |  |
| < 戻る 歴 証 ▶                                                                                                    | 認証                                                                                          |  |

# 手順5 失効完了

| ↓ 利用者管理 》トランザクション認証トークン失効結果              |          |  |  |  |
|------------------------------------------|----------|--|--|--|
| ・ トーゲノ失効の対象利用者を選択 = 失効完了                 |          |  |  |  |
| 以下の利用者のトークノを失効しました。<br>()<br>・ レーケィの多め結果 |          |  |  |  |
| ログインID                                   | ichinatt |  |  |  |
| 利用者名                                     | データー部    |  |  |  |
| トランザクション認証登録状態                           | 未至時      |  |  |  |
| ▲ トップページへ ▲ 利用者管理メニューへ                   |          |  |  |  |

トランザクション認証トークン失効結果画面が表 示されますので、結果をご確認ください。

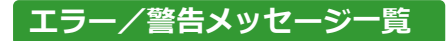

#### 利用開始登録時等

| メッセージ ID | 表示内容                                                                                                    | 日本語訳                                                       | 対処方法                                                                                                 |
|----------|----------------------------------------------------------------------------------------------------|------------------------------------------------------------|----------------------------------------------------------------------------------------------------|
| DP003    | No activation image was<br>recognised. Please<br>capture the image<br>from the website.                                         | 二次元コードが認識できません。<br>二次元コードを読み取ってください。                       | カメラ起動から20秒の間二次元コー<br>ドの読み取りが行われなかった場合<br>に発生します。再度二次元コードを読<br>み取ってください。(※1)                          |
| DP004    | The device has already<br>been activated<br>with this activation image.<br>Do you want to reactivate<br>the device?             | 初期登録トークンが完了しているトーク<br>ンです。開始登録を実施しますか?                     | 初期登録が完了しているトークンで、<br>利用開始登録画面の二次元コードを<br>読み込んだ場合に表示されます。利用<br>開始登録を再実施してください。(※<br>2)                |
| DP005    | The scanned image is<br>not a valid activation<br>code. Please capture<br>the image from the website.                           | 読み取った二次元コードは、有効な二次<br>元コードではありません。有効な二次元<br>コードを読み取ってください。 | 読み取る二次元コードとは異なる二<br>次元コードを読み取ったと認識され<br>た場合に発生します。一度、電源をお<br>切りいだたき、はじめから利用開始登<br>録をしてください。(※3)      |
| DP006    | Activation cancelled.<br>To perform the activation<br>rescan the image on<br>the website.                                       | 利用開始登録を中断しました。<br>再度、二次元コードを読み取りください。                      | カメラが起動しますので、再度、二次<br>元コードを読み取ってください。                                                                 |
| DP009    | The scanned image is<br>not a valid activation<br>code. Please capture<br>the activation image from<br>the website.             | 読み取った二次元コードは、有効な二次<br>元コードではありません。有効な二次元<br>コードを読み取ってください。 | 読み取る二次元コードとは異なる二<br>次元コードを読み取ったと認識され<br>た場合に発生します。一度、電源をお<br>切りいだたき、はじめから利用開始登<br>録をしてください。(※3)      |
| DP010    | No activation code was<br>recognised.<br>Please capture the<br>activation image<br>from the website.                            | 二次元コードが認識できません。<br>二次元コードを読み取ってください。                       | カメラ起動から20秒の間二次元コー<br>ドの読み取りが行われなかった場合<br>に発生します。再度二次元コードを読<br>み取ってください。(※1)                          |
| DP012    | Activation cancelled.<br>You can perform<br>the activation with<br>the activation image<br>from the website<br>at a later time. | 利用開始登録を中断しました。<br>利用開始登録を再度実行してください。                       | 手順通りに操作が行われなかった場合に表示されます。一度、電源をお切りいだたき、はじめから利用開始登録をしてください。                                           |
| DP017    | Are you sure to<br>delete activation<br>XXXYYYYYYY?                                                                             | トークンコード XXXYYYYYYYY(※4)を削<br>除してもよろしいですか?                  | 初期登録が完了しているトークンで、<br>利用開始登録画面の二次元コードを<br>読み込んだ場合に表示されます。トー<br>クンコードの削除を実施して利用開<br>始登録を再実施してください。(※2) |

※1 該当項目は、処理タイミングが異なるため、同じ表示内容であっても、別々のメッセージ ID となっています。 詳細は以下の通りです。

- [DP003] ・・・「はじめてご利用になる場合」の項番1のタイミングで発生。
- [DP010] ・・・ 「はじめてご利用になる場合」の項番4のタイミングで発生。
- または、
  「他の利用者さまが利用しているトークンをご利用になる場合」の項番6のタイミングで発生する。
- ※2 [DP004]が発生した場合、「OK」ボタン押下後、続けて[DP017]が表示される。
- ※3 該当項目は、処理タイミングが異なるため、同じ表示内容であっても、別々のメッセージ ID となっています。
  - 詳細は以下の通りです。 [DP005] ・・・ ※1の[DP003]と同様のタイミングで発生。
  - [DP009] ・・・ ※1の[DP010]と同様のタイミングで発生。
- ※4 XXXYYYYYYY:トークンコード

# トランザクション認証時等

| メッセージ ID | 表示内容                                                                                                    | 日本語訳                                                         | 対処方法                                                                                           |
|----------|----------------------------------------------------------------------------------------------------|--------------------------------------------------------------|------------------------------------------------------------------------------------------------|
| DP013    | The scanned image is not intended for this device.                                                                                                  | 読み取った二次元コードは、このトーク<br>ンのものではありません。                           | お手元のトークンが利用開始登録し<br>たトークンとは異なる可能性があり<br>ますので、トークンを確認してくださ<br>い。                                |
| DP014    | Something went wrong.<br>Please try again or<br>contact our hotline.                                                                                | 誤りがあります。再試行するか、本サー<br>ビスのお問い合せ窓口へご相談くださ<br>い。                | ー度トークンの電源をお切りいただ<br>き、トランザクション認証をやり直し<br>てください。改善が見られない場合、<br>「荘銀ビジネスダイレクトヘルプデ<br>スク」へご相談ください。 |
| DP015    | No valid image<br>was recognised.<br>Please capture<br>the image again.                                                                             | 二次元コードを読み取ることができませ<br>んでした。もう一度二次元コードを読み<br>取ってください。         | 再度、二次元コードを読み取ってくだ<br>さい。                                                                       |
| DP016    | Please verify the data. In<br>case of discrepancies, do<br>not enter the code in the<br>website and contact our<br>customer service<br>immediately. | データを確認してください。問題がある<br>場合は、コード入力を止め本サービスの<br>お問い合せ窓口へご相談ください。 | 作業を中断いただき、「荘銀ビジネス<br>ダイレクトヘルプデスク」へご相談く<br>ださい。                                                 |

# その他

| メッセージ ID | 表示内容                                                                       | 日本語訳                            | 対処方法                                                                               |
|----------|----------------------------------------------------------------------------|---------------------------------|------------------------------------------------------------------------------------|
| DP001    | Limited number of scans<br>left. Replace batteries as<br>soon as possible. | 電池残量が少なくなっています。<br>電池を交換してください。 | 電池を交換してください。                                                                       |
| DP020    | Device not activated.                                                      | このトークンは利用開始登録されていません。           | <ul> <li>未使用のトークンで、メニューからト</li> <li>ークンコードを確認しようとした場</li> <li>合に表示されます。</li> </ul> |